# **Funding Report**

Last Modified on 03/13/2024 3:23 pm CDT

Report Logic | Report Editor | Generate the Report

Tool Search: Funding Report

The **Attendance Funding Report** prints district-level summaries of membership and attendance for funding. This report does not count students with the state exclude flag marked on their enrollment.

| ≡                                                                                                    | Q                                                                                      | Infinite<br>Campus                                                                                                    |                                                                                                    |
|----------------------------------------------------------------------------------------------------|----------------------------------------------------------------------------------------|----------------------------------------------------------------------------------------------------|----------------------------------------------------------------------------------------------------|
| Fundi                                                                                                    | ng Re                                                                                  | port ☆                                                                                                    |                                                                                                    |
| Funding Re                                                                                                    | eport                                                                                  |                                                                                                    |                                                                                                    |
| This rep<br>If "Cour<br>The En<br>on the o<br>conditio                                                                                              | port prints<br>nt date" is<br>irrollment<br>count dat                                  | a district-level summaries of membership an<br>a selected as the "Membership Method" an<br>Overlap Filter is used to prevent the state f<br>te, the student will be filtered from the agg<br>a.                                                                                                    | nd attendance for funding. The count on this report will n<br>d "Primary Enrollment only" is selected as the "Concurrer<br>from double paying a district on a student that has bad er<br>regate. If the student has > 100% enrolled on any day, th |
| Attendano<br>Exact<br>Membersh<br>Count d<br>Date*<br>Concurren<br>Primary<br>Enrollmen<br>Report<br>Adhoc Filt<br>Display Op<br>Print Su<br>NCLB S | t Enrollm<br>Enrollme<br>t Overlap<br>t Overlap<br>t Overlap<br>t overlap<br>t overlap | d  d  d  v  d  v  d  v  d  v  d  v  d  v  d  v  d  v  d  v  d  v  ent Method  ent only v  Filter  v  filter  v  filter  filter  filter filter  filter  filter  filter  filter  filter  filter  filter  filter  filter  filter  filter  filter  filter  filter  filter  filter  filter | Which calendar(s) would you like to include in the r<br>active year<br>I ist by school<br>I ist by year<br>2021-22<br>2021-22 Abbott Elementary<br>2021-22 Baird Elementary<br>2021-22 Chowen Middle<br>2021-22 Ewing High<br>2021-22 Fremont High |
| _                                                                                                    |                                                                                        |                                                                                                    |                                                                                                    |
|                                                                                                    |                                                                                        | Funding                                                                                                    | Report                                                                                                    |

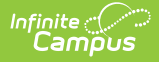

## **Report Logic**

The following logic applies to various calculations in the Attendance Funding Report.

| Calculation                             | Description                                                                                                    |
|-----------------------------------------|----------------------------------------------------------------------------------------------------|
| ADA<br>(Average<br>Daily<br>Attendance) | A group ADA, as used in this report, is calculated by dividing the sum of present<br>days of all students by the total possible instructional days (days marked for<br>instruction on the calendar) for the date or date range selected.<br>This calculation relies on the amount of time a student is expected to be in<br>class, or the "student day" minutes, which is a value defined by a state or other<br>funding entity. Depending on state requirements, ADA can be calculated using<br>whole/half day approximations, or as an exact figure, found by multiplying a<br>student's total number of present minutes for a day by the student's Percent<br>Enrolled in decimal form. |
| ADM<br>(Average<br>Daily<br>Membership) | An ADM calculation provides the average aggregate number of enrolled<br>students in a school/district for a defined period of time. ADM is calculated by<br>dividing the sum of each student's actual membership days by the total<br>possible instructional days (days marked for instruction on the calendar) and, if<br>necessary, adjusted by his/her percent of enrollment.                                                                                                    |
| Total                                   | Found by adding the values provided in a section together.                                                                                                    |
| Attendance<br>Rate                      | Attendance Rate is commonly expressed as a percent and is found by dividing ADA by ADM and multiplying the result by 100 (ADA/ADM $\times$ 100).                                                                                                    |
| Membership<br>Days                      | Membership Days are days when a student is considered an enrolled school member and is expected to be attending school.                                                                                                    |

### **Report Editor**

The following information details the different areas of the Attendance Funding Report editor.

| Option        | Description |
|---------------|-------------|
| Calculation M | lethod      |

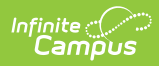

| Option                             | Description                                                                                                    |
|------------------------------------|----------------------------------------------------------------------------------------------------|
| Attendance<br>Method               | The Attendance Method dropdown list controls how attendance is reported in the extract, either as an <b>Exact</b> calculation or as a <b>Daily Approximation</b> , rounded to half and whole days.                                                                                                    |
|                                    | The <b>Exact Calculation</b> option sums the student's absent minutes and divides that value by the student day minutes. The same calculation is used when the <b>Use percent enrolled in ADM calculation</b> is marked, but the Percent Enrolled column from the Enrollment table is also considered.                                                                                                    |
|                                    | The <b>Daily Approximation</b> option uses the whole day/half day minutes entered<br>on the Calendar to determine total absent days. If the student's total daily<br>absent minutes match or exceed the value entered in the Whole Day Absence<br>field, the student has 1 day of absence. If the student's total daily absent<br>minutes match or exceed the value entered in the Half Day Absence field but<br>are less than the value entered in the Whole Day Absence field, the student has<br>.5 days of absence. |
| Membership<br>Method               | Selection indicates how ADM is calculated - by a single <b>Count Date</b> or by <b>Average Daily Membership</b> over a date range. ((Membership Days) * (Percent Enrolled / Instructional Days)).                                                                                                    |
| Date Fields                        | When the Membership Method is <b>Average Daily Membership</b> , a range of dates needs to be entered to properly calculate the the ADM. If dates are not entered, the calculation uses the start and end dates of the school year. When <b>Count Date</b> is selected, a single date representing the count date is required.                                                                                                    |
| Enrollment M                       | ethod                                                                                                    |
| Concurrent<br>Enrollment<br>Method | The Concurrent Enrollment Method dropdown list allows the user to select if the report should pull students' <b>Primary Enrollment only</b> or <b>Use Percent</b><br><b>Enrolled Fractions</b> to draw data from multiple enrollments per student, if applicable. This selection controls what options are available in the Enrollment Overlap Filter, which is meant to prevent incorrect data from appearing on the report.                                                                                           |

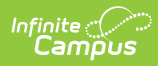

| Option                          | Description                                                                                                    |
|---------------------------------|----------------------------------------------------------------------------------------------------|
| Enrollment<br>Overlap<br>Filter | This filter allows data to be reported correctly when students have overlapping primary enrollments (which may be incorrect, resulting in bad data)                                                                                                    |
|                                 | <ul> <li>If <b>Primary Enrollment Only</b> is selected in the Concurrent Enrollment Method dropdown list, the following options will be available in the Enrollment Overlap Filter:</li> <li><b>Exclude membership days in primary overlaps</b> will prevent any membership day which overlaps with another from being calculated in the funding report.</li> <li><b>Exclude students with an overlapping primary enrollment</b> will prevent all students with overlapping enrollments from being calculated in the funding report.</li> </ul> |
|                                 | If <b>Use Percent Enrolled Fractions</b> is selected in the Concurrent Enrollment<br>Method dropdown list, the following options will be available in Enrollment<br>Overlap Filter:                                                                                                    |
|                                 | <ul> <li>Exclude membership days over 100% enrolled will prevent any membership day which may have bad data, as indicated by having more than 100% of the enrolled time met, from being calculated in the report.</li> <li>Exclude students with a day over 100% enrolled will prevent all of the attendance data from a particular student from being reported if that student has a day reporting over 100% attendance, indicating that that student may incorrectly have multiple enrollments or some other error in recording.</li> </ul>   |
| Report<br>Overlaps<br>Errors    | If the district summary is chosen and the district has overlaps, information will<br>appear at the end of the report that notes the students with an overlapping<br>primary enrollment and a summary of the days of overlap on the ADM.                                                                                                    |
|                                 | These options are selected to avoid double-counting of a student who has potentially bad enrollment data.                                                                                                    |
|                                 | The <b>Report Overlap Errors (Primary Enrollments overlapping)</b> checkbox will add an additional page onto the report that shows all students who would be excluded from the report, so that users can then examine student data for errors.                                                                                                    |
|                                 | The <b>Report Overlap Errors (over 100% Enrollments overlapping)</b><br>checkbox will add an additional page onto the report that shows all students who<br>would be excluded from the report, so that users can then examine student data<br>for errors.                                                                                                    |
| Student Sele                    | ction                                                                                                    |
| Ad hoc<br>Filter                | Selecting an ad hoc filter will return only those students who are included on the filter and who match the reporting logic of the report.                                                                                                    |
| <b>Display Optio</b>            | ns                                                                                                    |

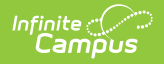

| Option                | Description                                                                                                    |
|-----------------------|----------------------------------------------------------------------------------------------------|
| Print<br>Summary      | Funding information can be printed for the <b>District</b> , the <b>School</b> , the <b>Grade</b><br><b>Level</b> , or all three.                                                                                                    |
| NCLB<br>Subgroup      | The Attendance Funding Report can be summarized by any combination of district, school and grade. Users can also choose to have information sorted by six different NCLB subgroups. See the NCLB Subgroups section for additional information. All subgroups can be chosen if desired.                                                                                                    |
| Print and Cal         | endar Selections                                                                                                    |
| Calendar<br>Selection | At least one calendar must be chosen in order to generate this report. Calendars can be listed by <b>Active Year</b> , by <b>School</b> or by <b>Year</b> . Use the CTRL or SHIFT keys to select multiple calendars.                                                                                                    |
| Report<br>Format      | Determines how the report generates - PDF or DOCX.                                                                                                    |
| Report<br>Generation  | To display the results of the report immediately, click the <b>Generate Report</b><br>button. This is best if the selection criteria is small (one or two calendars, a short<br>date range, a smaller student selection, etc.).<br>To displays the results of the report at a later time, click the <b>Submit to Batch</b><br>button. This is best if the selection criteria is large (several calendars, a large<br>date range, a large student selection, etc.). When this is done, a message<br>displays asking for the selection of more Batch Queue options. See the Batch<br>Queue article for more information. |

#### **NCLB Subgroups**

| Reporting<br>Group     | Definition                                                                                                | Location                                                                  |  |  |
|------------------------|----------------------------------------------------------------------------------------------------|---------------------------------------------------------------------------|--|--|
| English<br>Proficiency | Indicates that student is receiving services<br>to reach a state-defined level of English<br>proficiency. | Student Information > Program<br>Participation > English Learners<br>(EL) |  |  |
|                        |                                                                                                    | LEP.lepStatus                                                             |  |  |

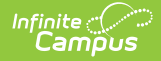

| Reporting<br>Group           | Definition                                                                                                    | Location                                                                                                    |  |  |
|------------------------------|----------------------------------------------------------------------------------------------------|----------------------------------------------------------------------------------------------------|--|--|
| Federal<br>Race<br>Ethnicity | <ul> <li>How a student is categorized based on<br/>federally-defined race/ethnicity categories.</li> <li>Options include: <ul> <li>Hispanic/Latino</li> <li>American Indian or Alaska Native</li> <li>Asian</li> <li>Black or African American</li> <li>Native Hawaiian or Other Pacific<br/>Islander</li> <li>White</li> <li>Multiple Races</li> </ul> </li> </ul> | Census > People > Demographics<br>> Race/Ethnicity > Federal<br>Designation<br>Identity.raceEthnicityFed                |  |  |
| Meal<br>Status               | <ul> <li>Indicates student meal status using state codes. Common codes are:</li> <li>F: Free</li> <li>R: Reduced</li> <li>P: Paid</li> <li>N: Non-reimbursable.</li> </ul>                                                                                                    | FRAM > Eligibility > Eligibility<br>POSEligibility.eligibility                                                          |  |  |
| Migrant                      | Indicates if student is a migrant.                                                                                                    | Student Information > General ><br>Enrollments > State Reporting<br>Fields > Migrant<br>Enrollment.migrant              |  |  |
| Race<br>Ethnicity            | How a student is categorized based on<br>state-defined race/ethnicity categories.<br>Options vary by state.                                                                                                    | Census > People > Demographics<br>> Race/Ethnicity<br>Identity.raceEthnicity                                            |  |  |
| Special Ed<br>Status         | Student's Special Education Status.                                                                                                    | Student Information > General ><br>Enrollments > Special Ed Fields ><br>Special Ed Status<br>Enrollment.specialEdStatus |  |  |

#### **Generate the Report**

- 1. Select the **Attendance Method** from the dropdown list.
- 2. Select the **Membership Method** from the dropdown list.
- 3. Enter the required dates for the selected methods.
- 4. Select the Concurrent Enrollment Method from the dropdown list.
- 5. Select the Enrollment Overlap Filter.
- 6. Mark the **Report Overlap Errors** checkbox, if applicable.
- 7. Select a group of students from the Ad hoc Filter dropdown list, if desired.
- 8. Select the Print Summary options for the report.

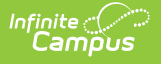

- 9. Select the desired **NCLB Subgroup** options.
- 10. Select which **Calendar(s)** to include in the report and how to sort the calendars, active year, by school or by year.
- 11. Select the desired **Report Format**.
- 12. Click the **Generate Report** button to display the results immediately. Click the **Submit to Batch** button to choose when the report generates.

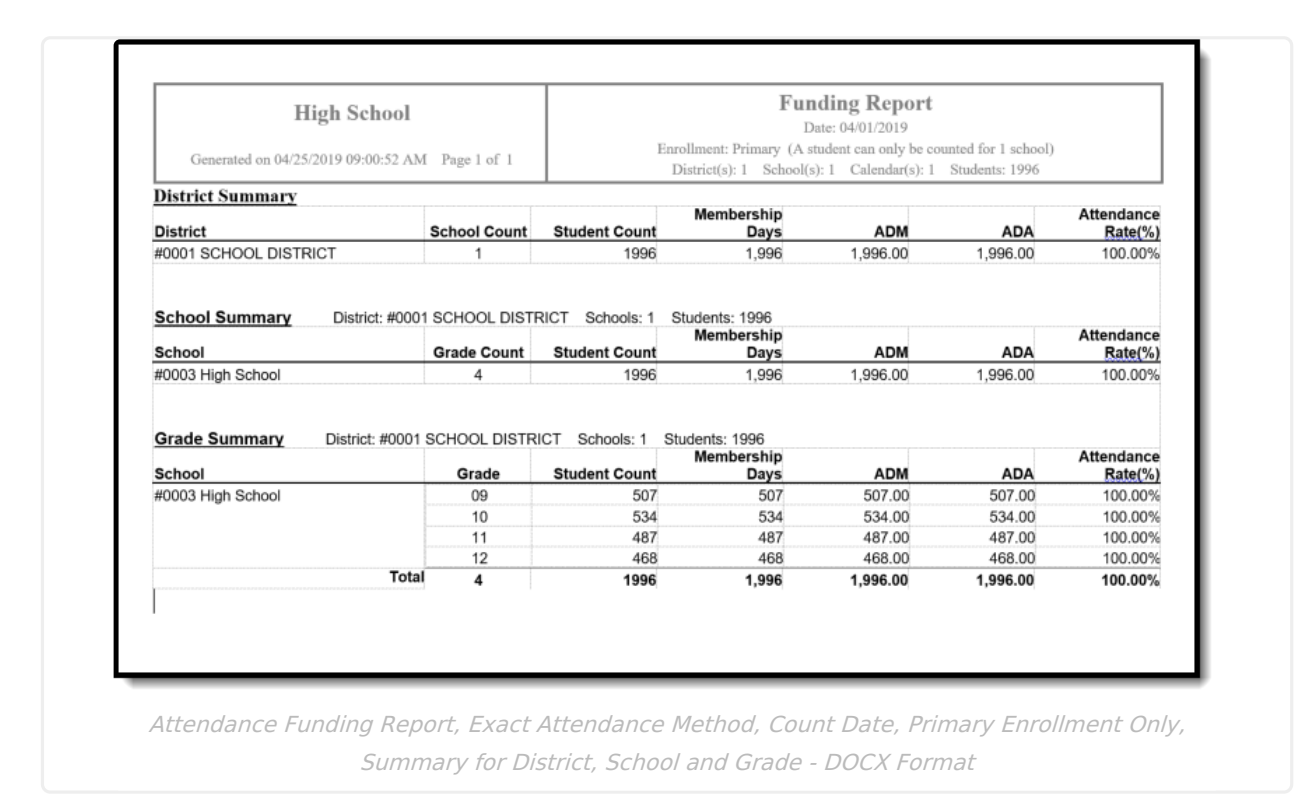

The following sample images of the report are based on all options for Print Summary and all six NCLB Subgroups being selected.

Note the following information about the Report Layout:

- The Student Count column in the report is a count of all enrollments by status. A student who changes status (and has a new enrollment) during the date range is counted twice in the Student Count column. Unless the Primary Enrollment Only option is selected (then, the student is only counted once).
- The header columns on the NCLB Subgroups (printed beginning on page 3) are the attribute dictionary codes assigned to the values. Only active codes display as labels; inactive codes are grouped in an *Other* column. Students who do not have a value entered for the attribute are counted in an *Undefined* column.
- Up to 13 codes print. Data in codes higher than 13 print in a column labeled Other.
- The Total includes data from all active and inactive codes (including ones that are not printed).

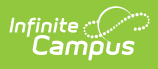

C

| Genera                                      | HIGH SCHOOL<br>ted on 09/22/2016 10:17:32 AM P | age 1 of 11                   |                     |                         | F<br>Date Rat<br>District(s): 1 Sche | unding Report<br>nge: 09/01/2015 - 09/30/2015<br>Enrollment: Primary<br>xol(s): 1 Calendar(s): 1 Stu | dents: 617    |                            |
|---------------------------------------------|------------------------------------------------|-------------------------------|---------------------|-------------------------|--------------------------------------|----------------------------------------------------------------------------------------------------|---------------|----------------------------|
| District Summary                            | L                                              | School Cour                   | nt                  | Student<br>Count        | Membership<br>Days                   | ADM                                                                                                  | ADA           | Attendan<br>Rate(          |
| #01 School District                         |                                                | 1                             |                     | 617                     | 13,574                               | 617.00                                                                                               | 616.56        | 99.93                      |
| School Summary<br>School<br>#02 HIGH SCHOOL | District: #01 School District                  | Schools: 1<br>Grade Coun<br>4 | Students: 617<br>nt | Student<br>Count<br>617 | Membership<br>Days<br>13,574         | ADM<br>617.00                                                                                        | ADA<br>618.56 | Attendan<br>Rate(<br>99.93 |
| <u>Grade Summary</u><br>School              | District: #01. School District                 | Schools: 1<br>Grade           | Students: 617       | Student<br>Count        | Membership<br>Days                   | ADM                                                                                                  | ADA           | Attendan<br>Rate(          |
| #02 HIGH SCHOOL                             |                                                | 09                            |                     | 152                     | 3,344                                | 152.00                                                                                               | 151.85        | 99.90                      |
|                                             |                                                | 10                            |                     | 181                     | 3,982                                | 181.00                                                                                               | 180.85        | 99.9                       |
|                                             |                                                | 11                            |                     | 145                     | 3,190                                | 145.00                                                                                               | 144.95        | 99.9                       |
|                                             | 7.4.5                                          | 12                            |                     | 139                     | 3,058                                | 139.00                                                                                               | 138.90        | 99.9                       |
|                                             | Lotal                                          |                               |                     | 647                     | 10 574                               | C47 00                                                                                               | 010 50        | 00.0                       |

Attendance Funding Report, Page 1

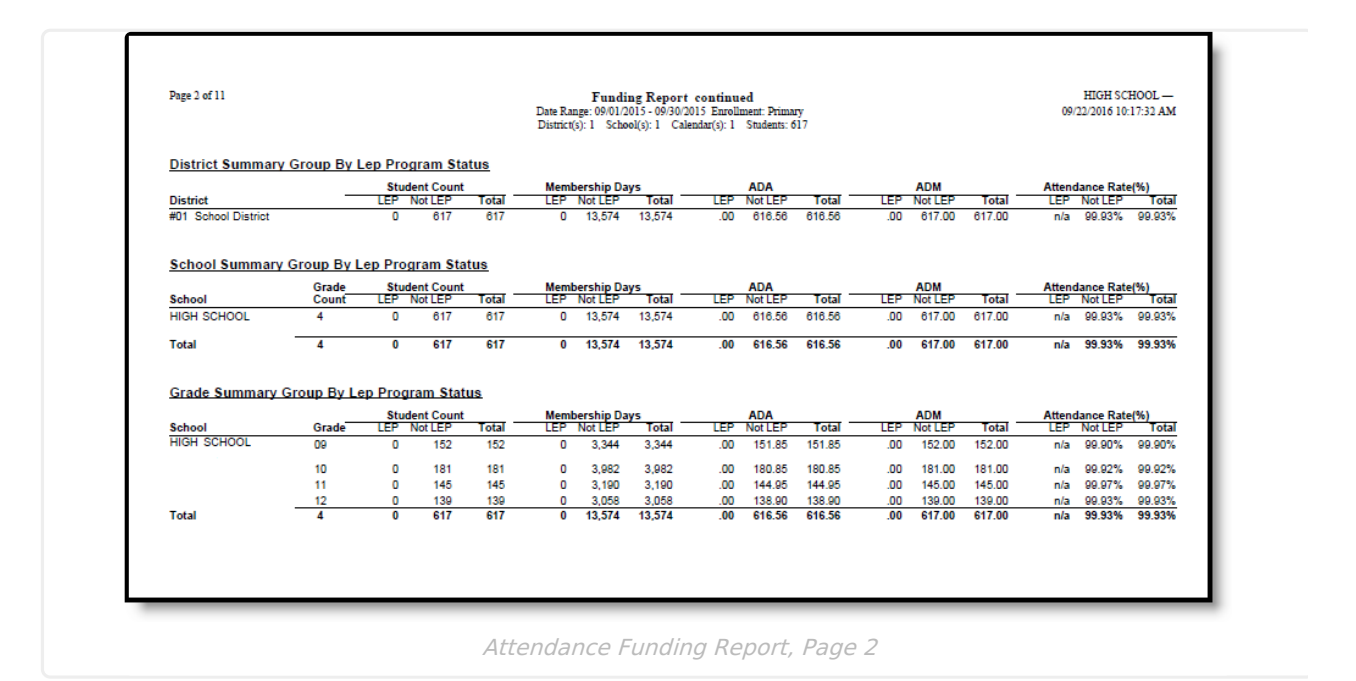

Copyright © 2010-2024 Infinite Campus. All rights reserved.

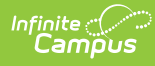

| Page 3 of 11        |                      | Funding Report continued<br>Date Range: 09/01/2015 - 09/30/2015 Enrollment: Primary<br>District(s): 1 School(s): 1 Calendar(s): 1 Students: 617 |     |     |     |     | HIGH SCHOOL<br>09/22/2016 10:17:32 |   |
|---------------------|----------------------|----------------------------------------------------------------------------------------------------|-----|-----|-----|-----|------------------------------------|---|
| District Summary    | Group By Meal Status |                                                                                                    |     |     |     |     |                                    |   |
| District            | Туре                 | 0                                                                                                    | 1   | 2   | 3   | 6   | 9                                  |   |
| #01 School District | Student Count        | 617                                                                                                    | 0   | 0   | 0   | 0   | 0                                  |   |
|                     | Membership Days      | 13,574                                                                                                    | 0   | 0   | 0   | 0   | 0                                  | 1 |
|                     | ADA                  | 010.00                                                                                                    | .00 | .00 | .00 | .00 | .00                                |   |
|                     | Attendance Rate (%)  | 99.93%                                                                                                    | n/a | n/a | n/a | n/a | n/a                                | 9 |
| School Summary      | Group By Meal Status |                                                                                                    |     |     |     |     |                                    |   |
| School Summary      | Grade                |                                                                                                    |     |     |     |     |                                    |   |
| School              | Count Type           | 0                                                                                                    | 1   | 2   | 3   | 6   | 9                                  |   |
| HIGH SCHOOL         | 4 Student Count      | 617                                                                                                    | 0   | 0   | 0   | 0   | 0                                  |   |
|                     | Membership Days      | 13,574                                                                                                    | 0   | 0   | 0   | 0   | 0                                  | 1 |
|                     | ADA                  | 616.56                                                                                                    | .00 | .00 | .00 | .00 | .00                                | 6 |
|                     | ADM                  | 617.00                                                                                                    | .00 | .00 | .00 | .00 | .00                                | 6 |
|                     | Attendance Rate (%)  | 99.93%                                                                                                    | n/a | n/a | n/a | n/a | n/a                                | 9 |
| Total               | 4 Student Count      | 617                                                                                                    | 0   | 0   | 0   | 0   | 0                                  |   |
|                     | Membership Days      | 13,5/4                                                                                                    | 0   | 0   | 00  | 0   | 00                                 | 1 |
|                     | ADM                  | 617.00                                                                                                    | .00 | .00 | .00 | .00 | .00                                |   |
|                     | Attendance Rate (%)  | 99.93%                                                                                                    | n/a | n/a | n/a | n/a | n/a                                | 9 |
| Grade Summary (     | Group By Meal Status |                                                                                                    |     |     |     |     |                                    |   |
| School              | Grade Type           | 0                                                                                                    | 1   | 2   | 3   | 6   | 9                                  |   |
| HIGH SCHOOL         | 09 Student Count     | 152                                                                                                    | 0   | 0   | 0   | 0   | 0                                  |   |
|                     | Membership Days      | 3,344                                                                                                    | 0   | 0   | 0   | 0   | 0                                  |   |
|                     | ADA                  | 151.85                                                                                                    | .00 | .00 | .00 | .00 | .00                                | 1 |
|                     | Attendance Pate (%)  | 152.00                                                                                                    | .00 | .00 | .00 | .00 | .00                                | 1 |
|                     | 10 Student Count     | 181                                                                                                    | 0   | 0   | 0   | 0   | 0                                  | 8 |
|                     | Membership Days      | 3 982                                                                                                    | ő   | ő   | ő   | ŏ   | ő                                  |   |
|                     | ADA                  | 180.85                                                                                                    | .00 | .00 | .00 | .00 | .00                                | 1 |
|                     | ADM                  | 181.00                                                                                                    | .00 | .00 | .00 | .00 | .00                                | 1 |
|                     | Attendance Rate (%)  | 99.92%                                                                                                    | n/a | n/a | n/a | n/a | n/a                                | 9 |
|                     | 11 Student Count     | 145                                                                                                    | 0   | 0   | 0   | 0   | 0                                  |   |
|                     | Membership Days      | 3,190                                                                                                    | 0   | 0   | 0   | 0   | 0                                  |   |
|                     | ADA                  | 144.95                                                                                                    | .00 | .00 | .00 | .00 | .00                                | 1 |
|                     | ADM                  | 145.00                                                                                                    | .00 | .00 | .00 | .00 | .00                                | 1 |
|                     | Attendance Rate (%)  | 99.97%                                                                                                    | n/a | n/a | n/a | n/a | n/a                                | 9 |

Attendance Funding Report, Page 3